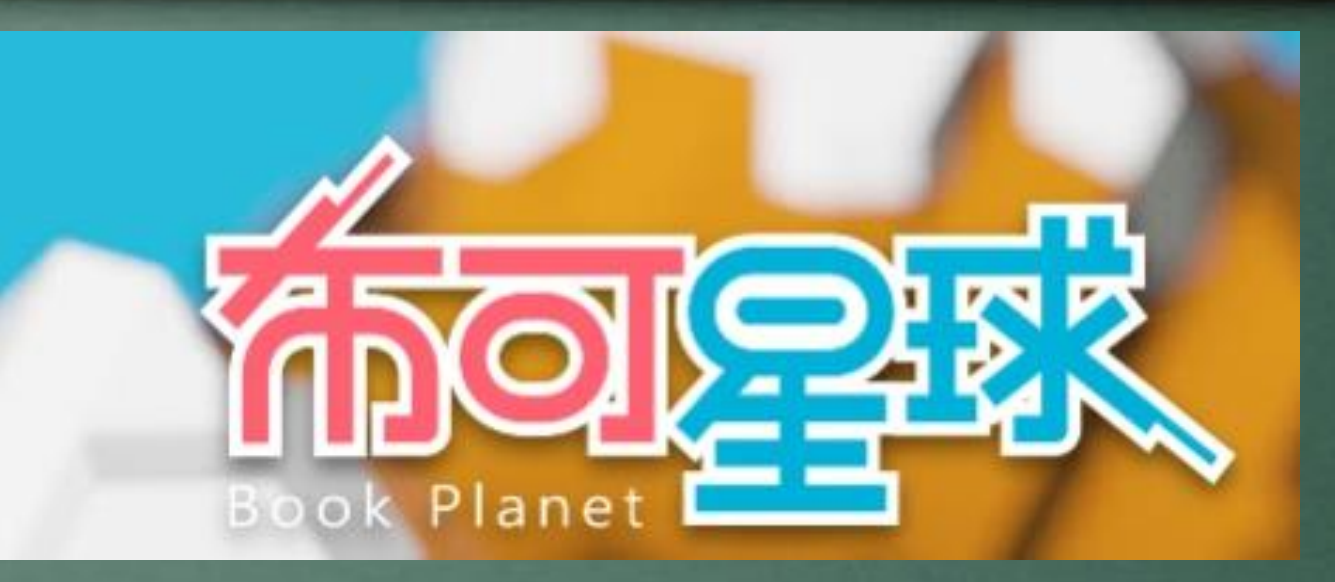

## 使用方法說明

臺南市小新國小教務處

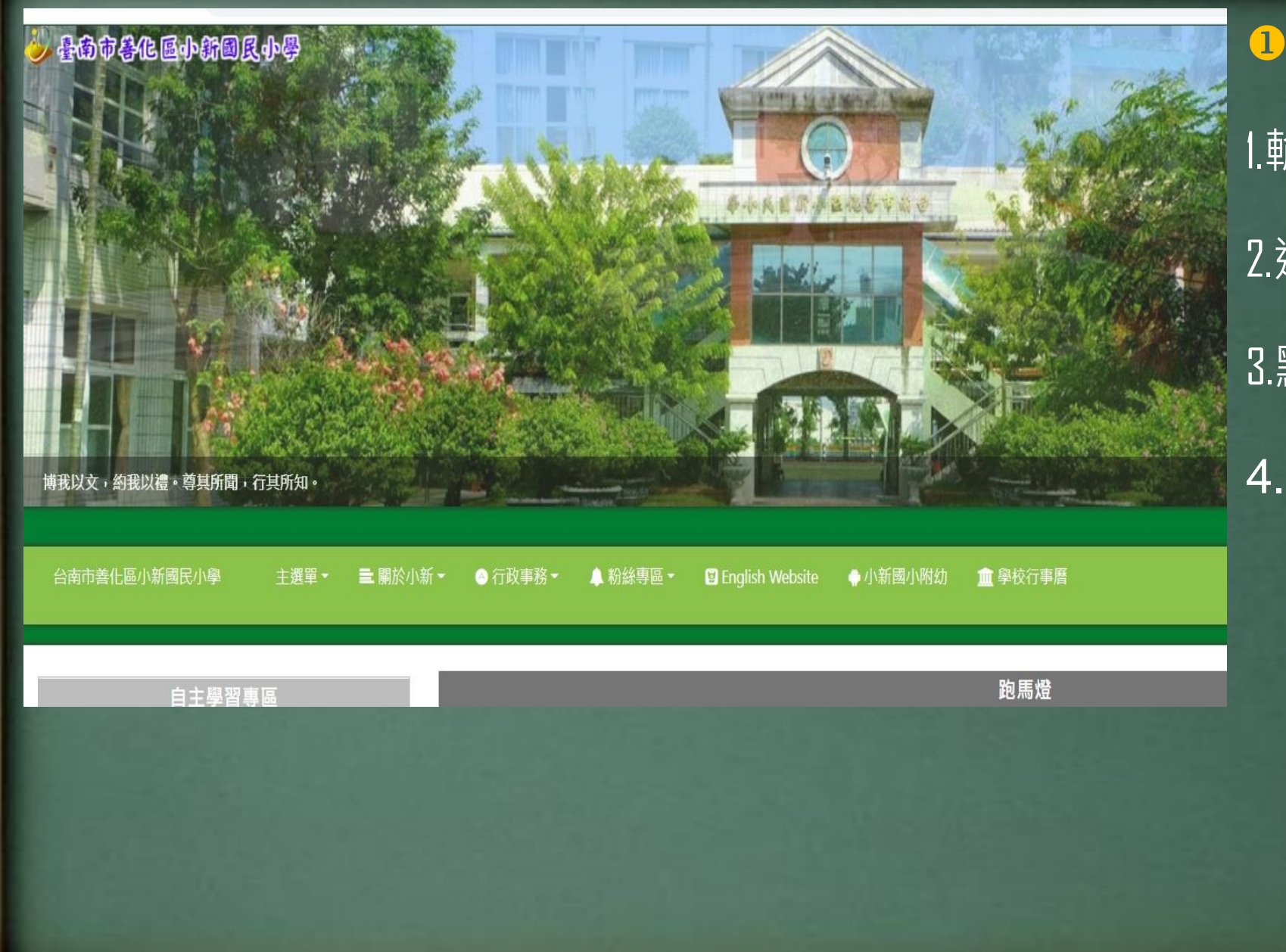

#### 1連結步驟:

1.輸入小新國小網址2.選擇自主學習專區3.點選「布可星球」4.亦可Google布可星球

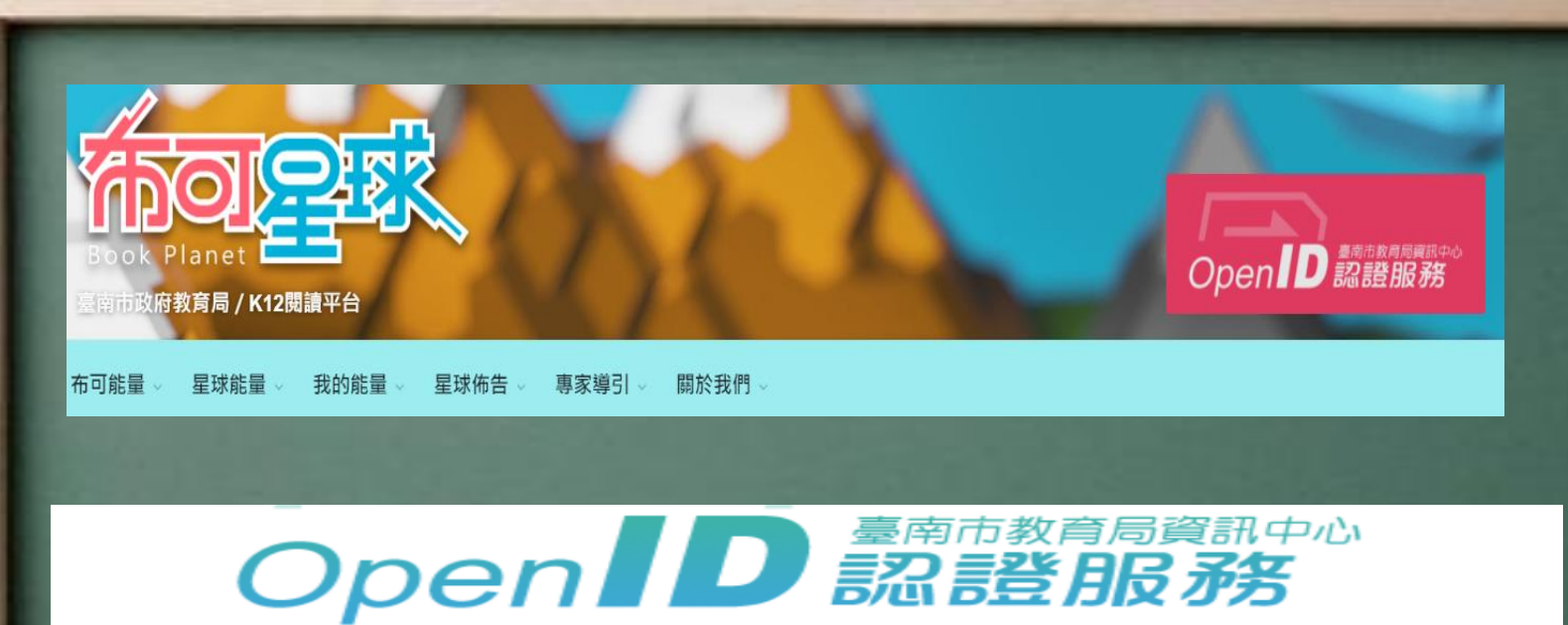

您即將登入:詳細訊息: 🗸

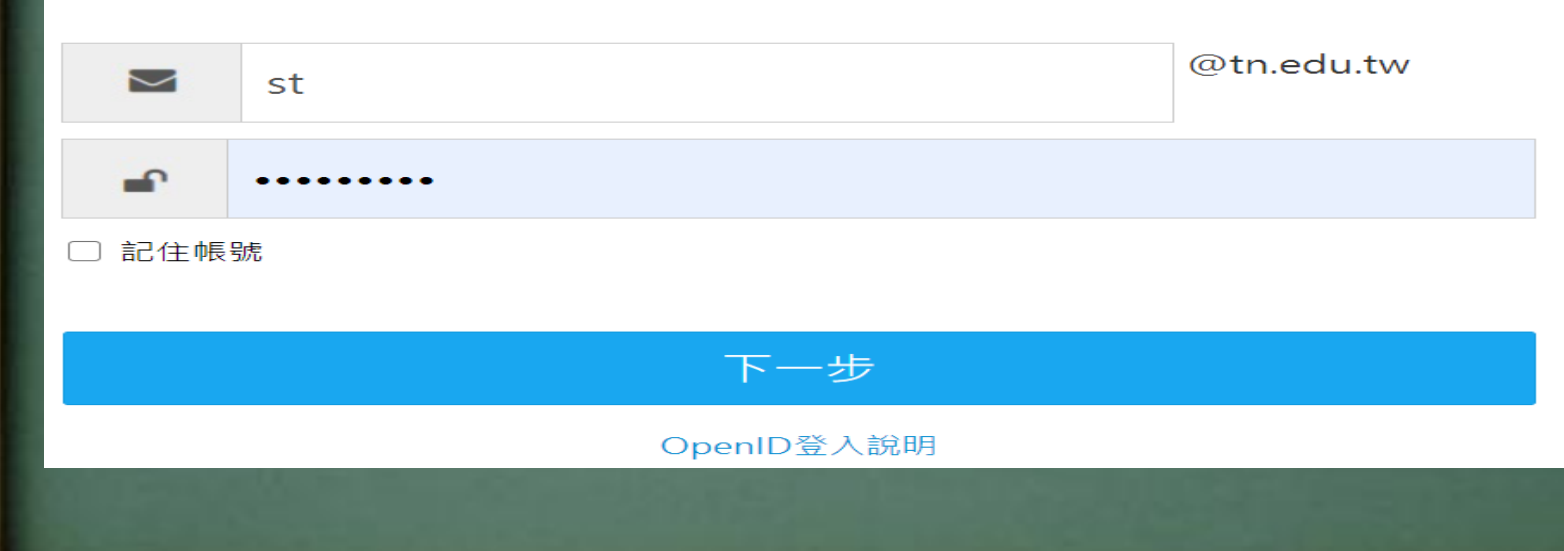

2登入:
1.點右上角Open ID
2.輸入帳號st+7位數字
3.輸入密碼
4.點選下一步即可登入

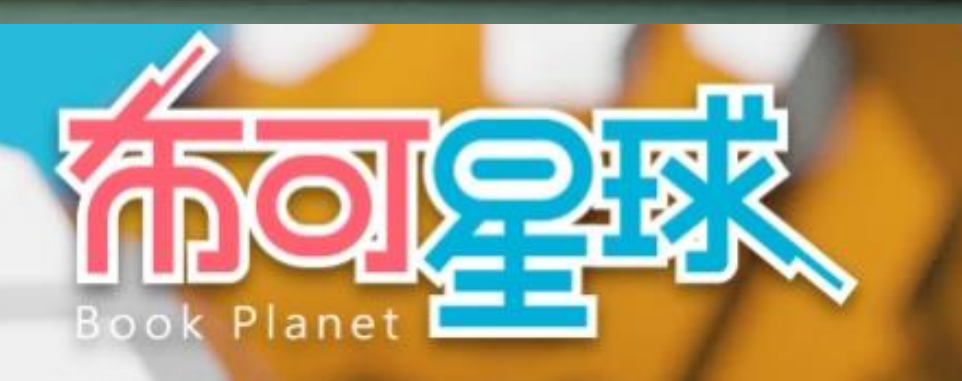

臺南市政府教育局 / K12閱讀平台

| 布可能量 🗸 | 星球能量 🗸 | 我的能量。 | 星球佈告 🗸 | 專家導引、 | 關於我們 🗸 |     |
|--------|--------|-------|--------|-------|--------|-----|
| 布可列表   |        |       |        |       |        | ሪ.ኦ |
| 推薦る    | 布可     |       |        |       |        |     |
|        |        |       |        | 1     |        |     |
|        |        |       |        |       |        |     |
|        |        |       | ~      |       |        |     |
|        |        |       |        | E.    | m      |     |
| 累積能量   |        |       | 2      | E.A.  |        |     |

3進入布可星球:

1.點選第一個選單 「布可能量」

2.可選「布可列表」或「推薦布可」

3.選擇想看的書籍

| 督律一定有辦法    | 譯者:宋珮     出版日期<br>繪者:菲比·吉爾曼     頁數:4<br>關聯:生活教育,破毯子,外套,背心,領帶,手帕,鈕扣,老鼠<br>———————————————————————————————————— | : 2016/09/30<br>D頁                                                     | ④取得能量步驟:                      |
|------------|----------------------------------------------------------------------------------------------------|------------------------------------------------------------------------|-------------------------------|
|            | ISBN: 97895776260         ③ 星球語言:中文         ▲ 適合對象: 國小低年級         ▲ 運合對象: 885         ▲ 領域分類: 國語文         ④ 布 | 42<br><b>含有布可能量:20</b><br><sup>屆人數</sup> :1274<br>愛收藏數:92<br>可關注數:5181 | 1.點選「開始挖掘」                    |
|            | <ul> <li>▶ 全站挖掘狀態:完成752次 / 挖掘1次</li> <li>▲ 創</li> <li>▶ 全站挖掘狀態:完成752次 / 挖掘1609次</li> <li>※ 產</li> </ul>       | 平價 : 8<br>出能量数:8870                                                    | 2.每本書有10題問題<br>答對8題即可取得<br>量。 |
| 給評價 ∨ 🚖 오  | 布可取得位置 ♥ 加到我的最愛 ▶ 開始挖掘                                                                                        |                                                                        |                               |
|            |                                                                                                    |                                                                        |                               |
| ◆ ○ 布可取得位置 | ■ ♥ 加到我的最愛                                                                                                    | ▶ 開始挖掘                                                                 |                               |
|            |                                                                                                    |                                                                        |                               |
|            |                                                                                                    |                                                                        |                               |

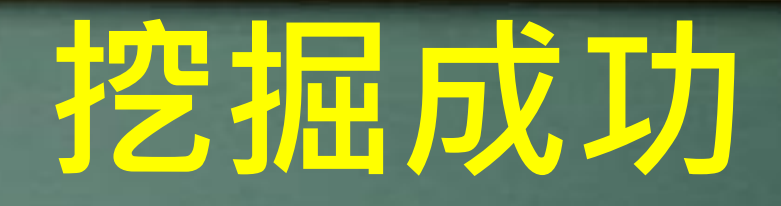

### 挑戰成功

養得布可能量:100

完成任務數:10個 挖掘結束時間:2019年11月18日15:26 耗用時間:5分10秒 挖掘紀錄:共5次,成功1次

征 任務結果

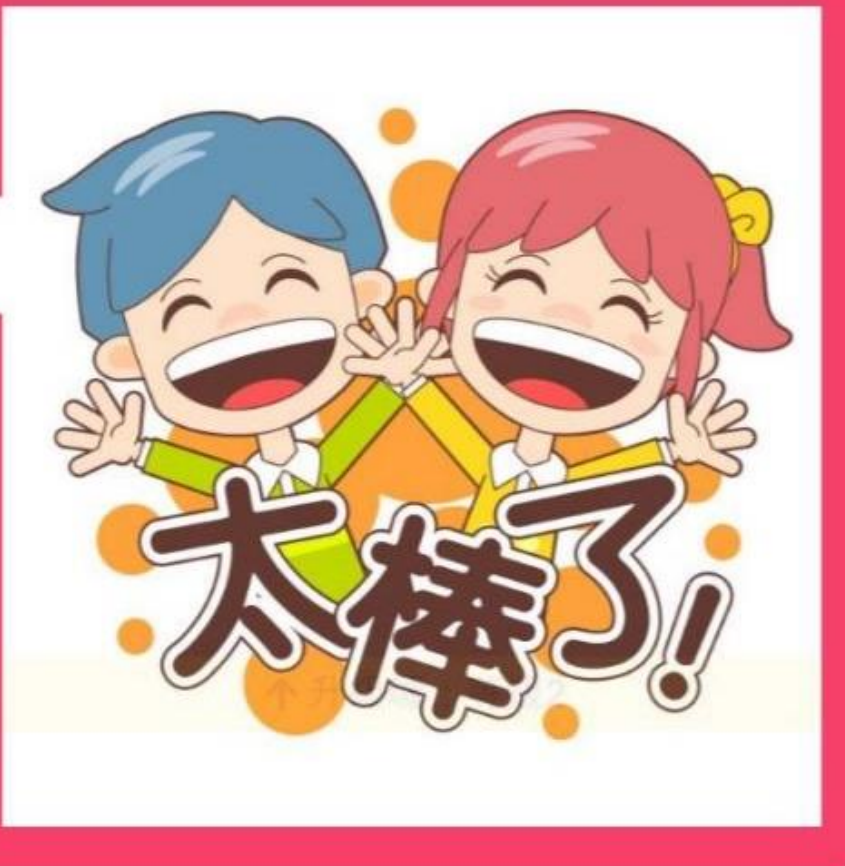

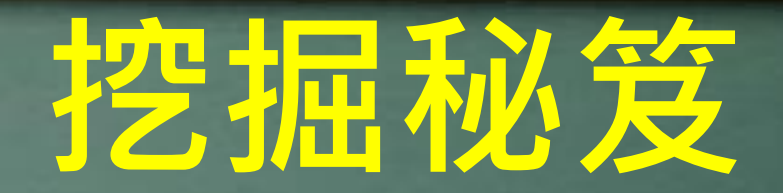

- 平台立即背後記錄經過時間,直到挖掘完畢結算本次挖掘耗用的時間。
- 自動從眾多挖掘任務中隨機選取 10 個任務提供挑戰,每次的任務或順序都不同。
- 所有挖掘任務都是4選1的選擇題·請點選一個答案·然後點選[下一個]進到下一個任務·可由上方進度條觀看
   目前挖掘進度。
- 請留意「私名號」與「粗體字」的重點提示。
- 挖掘過程中無法返回[上一個]任務·所以務必確認選擇無誤後·才點選[下一個]。
- 開始挖掘後不能暫停與放棄,非可挖掘時段、遇到服務故障、網路斷線或跳離網頁、關閉瀏覽器視窗者,會造成此 次挑戰直接取消,無任何紀錄,未來必須重新挖掘。
- 所有試題皆由著作權保護,請勿隨意張貼散佈於公開場合如 Facebook、Line 或其他網站上,避免侵犯著作權。

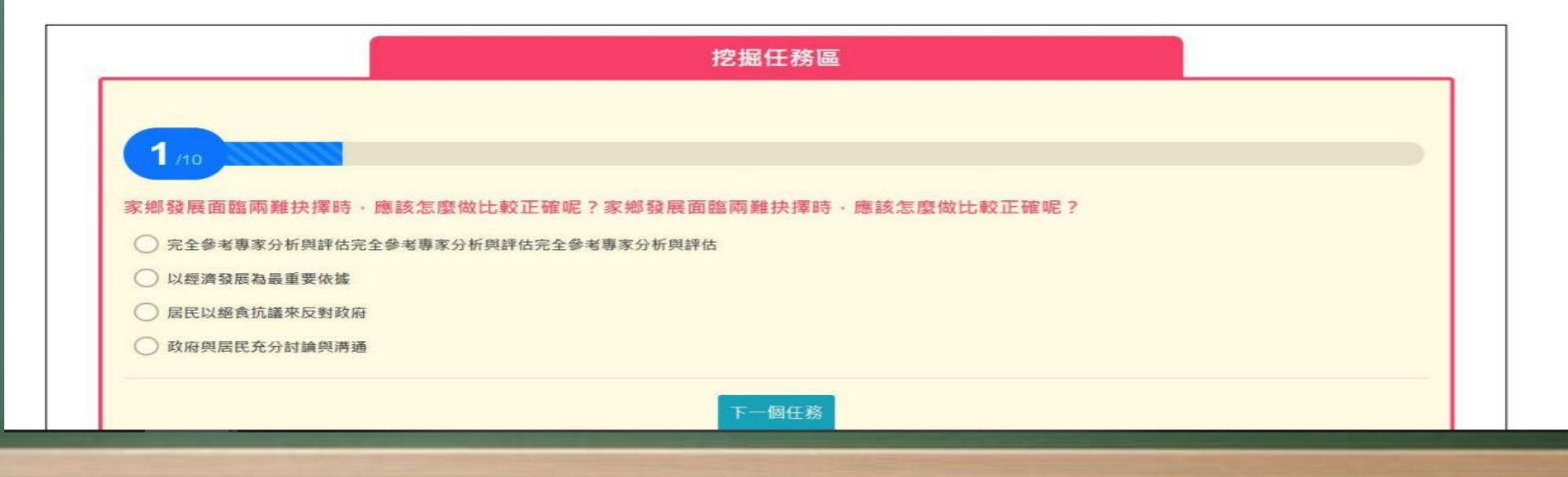

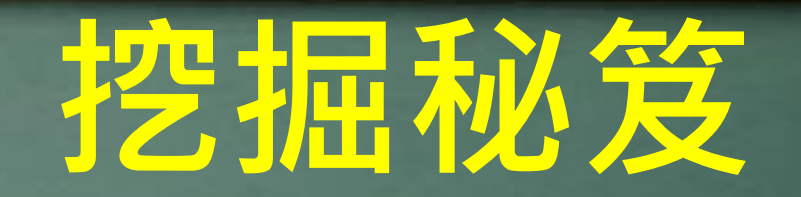

布可取得位置:提供「臺南市公共圖書館館藏查詢系統」、「愛的書庫」等平台,借閱實體布可。例如點選「臺南市公共圖書館館藏查詢系統」,即可跳轉到該站線上借閱平台,可立即預約借閱這本布可後,再回到平台進行「布可能量」挖掘任務挑戰。

| 布可取得位置                                                                           | 任碼號           | 館蔵地                 | 实用社                          | 全藏状態             | 資料類型      | 使用類型                | 附件   | 預約<br>人数 | 備註 |      |
|----------------------------------------------------------------------------------|---------------|---------------------|------------------------------|------------------|-----------|---------------------|------|----------|----|------|
| 網站僅提供布可查詢、布可介紹與布可位置,這些布可請至學校、臺南<br>市立團書館或其他地點取得,取得後開始您的布可能量挖掘任務吧:                | TC0056<br>876 | 左傾開発<br>閲覧區         | 783.3886<br>8445 201<br>9    | 在架               | 中文書       | 一般<br>(Nor<br>mal)  | 附1光碟 | 0        |    | 爾約   |
| 1.臺南市團                                                                           | KM0133<br>932 | 観察奇少<br>年面          | Y 783.388<br>6 8445 20<br>19 | 在架               | 寿少年<br>豊田 | 一般<br>(Nor<br>mal)  | 附1光譯 | 0        |    | 預約   |
| 2、愛的書庫                                                                           | MT0133<br>704 | 廠豆年度<br>新書區         | 783.3886<br>8445 201<br>9    | 在架               | 中文書       | 一般<br>(Nor<br>mal)  | 附1光理 | 0        |    | 预約   |
| 合灣國境文化基金會 爱的書庫<br>Taiwan Reading and culture Foundation<br>Philanthropic Library | SG0142<br>571 | 學甲蘭架<br>關党區         | 783.3886<br>8445 201<br>9    | 在架               | 中文書       | 一般<br>(Nor<br>mal)  | 附1光疆 | 0        |    | 預約   |
|                                                                                  | SY01241<br>16 | 新營開採<br>開覽面         | 783.3886<br>8445 201<br>9    | 偶出<br>2020/03/11 | 中文書       | 一般<br>(Nor<br>mal)  | 附1光碼 | 0        |    | 開約   |
|                                                                                  | TN0200<br>055 | 新營文化<br>中心年度<br>新書區 | 783.3886<br>8445 201<br>9    | 移送典藏旗中           | 中文書       | -R2<br>(Nor<br>mal) | 附1光碟 | 1        |    | 1810 |
| × 關閉說明                                                                           | PH0078<br>197 | 白河開架<br>開党區         | 783.3886<br>8445 201<br>9    | 在架               | 中文書       | -AR<br>(Nor<br>mal) | 附1光朝 | 0        |    | 莱的   |

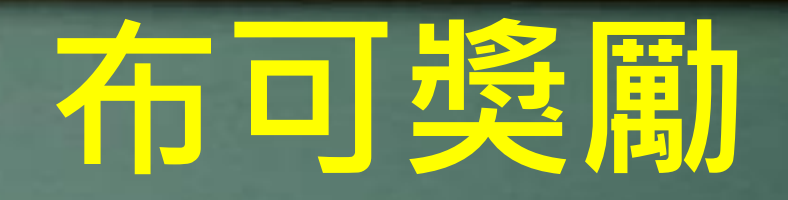

#### 校內獎勵

#### 全市獎勵

#### 12月31日前,各年級取前三名公開頒獎

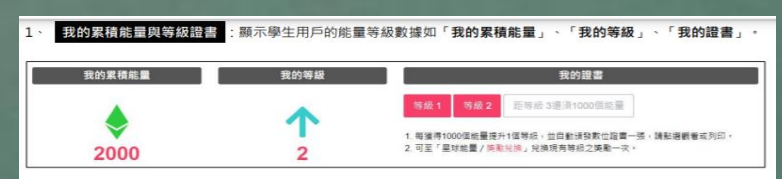

- 我的累積能量:學生用戶個人累積的布可能量數。
- 我的等級:學生用戶目前等級·從「等級0」到「等級10」。
- 我的證書:每提升1個等級後,將自動頒發數位證書,點選「等級」按鈕觀看或列印,同時也會顯示距離下一個等級尚須的布可能量數。
- 2、 列印或下數證書:我的證書顯示學生用戶的個人資料,與該等級達成的數據紀錄(證書只保留最新等級,若需要列印每個等級的證書,建議獲得證書時立刻列印或下載),點選「列印」來印出紙本或下載 PDF 格式的證書。

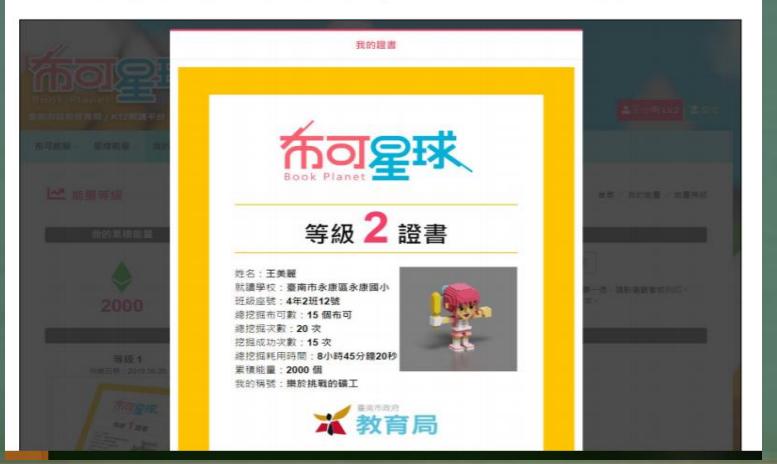

# 我擁有的數位證書 等級1 等級3 等級5 等級6 竹 顯示兌換資訊

依學生累積的能量給予獎品兌換

3、 再於對應等級的獎項列表中挑選一個獎項·點選「我要兌換」。

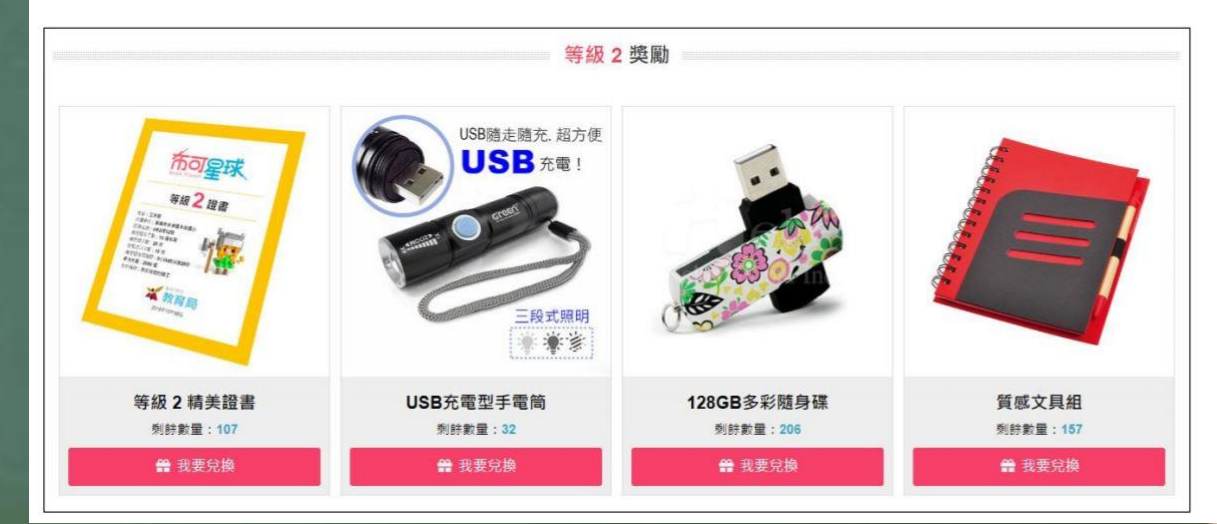